# Asignación de usuarios a módulos

El módulo de "Asignación de usuarios a módulos" es una herramienta para ser usada en las diferentes reparticiones de UTU de modo que sus direcciones habiliten y deshabiliten usuarios para el uso de los distintos módulos para la gestión de la información.

## **Conceptos**:

Módulos: Aplicaciones de gestión.

**Usuarios**: Son los funcionarios que usan los sistemas, son identificados por su documento de identidad (sin puntos, ni guiones e incluyendo el digito verificador).

**Roles**: Es la función que un usuario tiene destinada en el módulo, de acuerdo a su rol podrá (o no) acceder a determinadas prestaciones del módulo.

## Creación de usuarios nuevos:

Se consideran usuarios nuevos aquellos que nunca han iniciado sesión en <a href="https://apps.utu.edu.uy">https://apps.utu.edu.uy</a>. Si el usuario ya ha trabajado en la repartición ( o en otra ) con cualquier módulo ya tiene su usuario y no hay que crearlo.

Si un funcionario no tiene usuario para acceder a los módulos, él debe crear su usuario accediendo a <u>https://usuarios.utu.edu.uy</u> y ahí hacer click en "Ingreso por primera vez". De esta forma se creará el usuario y deberá establecer su contraseña la cual deberá cumplir los requisitos de seguridad exigidos.

Importante: Para crear un usuario, el funcionario debe tener una declaración de situación funcional hecha.

Luego de crear su usuario y establecer su contraseña deberá iniciar sesión en <a href="https://apps.utu.edu.uy">https://apps.utu.edu.uy</a> recién luego de este punto quedará disponible para asignarle módulos y roles.

## Acceso al módulo "Asignación de usuarios a sistemas"

Este módulo está solamente habilitado para aquellos directores o personal responsable que hayan solicitado debidamente su acceso, en caso de requerirlo se debe canalizar la solicitud a través de la mesa de ayuda mediante un mail dirigido a <u>incidentes@utu.edu.uy</u>.

Abra su navegador y acceda a <u>https://apps.utu.edu.uy</u> ("https://" no tiene porqué escribirlo en el navegador)

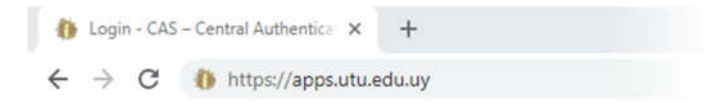

## Ingresar al CAS

CAS (Central Authentication Service) es el mecanismo de autenticación donde se valida su usuario y contraseña. Ingrese su usuario y su contraseña y marque la opción "No soy un robot"

Indicar "No soy un robot" es una medida de seguridad que bloquea los bots, que son sistemas programados que acceden a las webs como si fueran usuarios humanos.

| Nuevo Inicio de Sesión     |  |
|----------------------------|--|
| Usuario:                   |  |
| 107148286288               |  |
| Contraseña:                |  |
|                            |  |
| Dior aver<br>NICLAR SESTÓN |  |

Una vez ingresado su usuario, contraseña y comprobado "No soy un robot" haga click en "Iniciar sesión". Pasará a la pantalla de selección de Dependencia y Sistemas:

| Inicio                                     | de Sesión            |
|--------------------------------------------|----------------------|
| Usuario: Su usuario                        | Seleccione su        |
| Dependencia:                               | dependencia          |
| Módulo:<br>Asignación de usuarios a módulo | Seleccione el módulo |
| Pn                                         | oduccion             |
| Click aqui Co                              | ATTRUAR.             |

En este punto seleccione la dependencia donde quiere asignar usuarios y el módulo "Asignación de usuarios a módulos" y de click en "Continuar"

## Usando el módulo:

Menú lateral: Permite acceder a las prestaciones usuarios y roles.

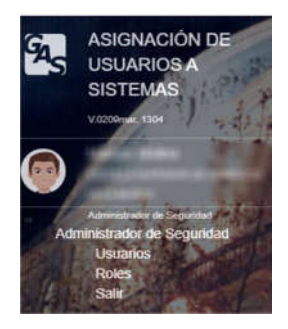

## **Opción Menú > Usuarios:**

Muestra todos los usuarios que están asignados a la dependencia:

| Dependencia<br>Nombre<br>Usuario |        |    |         |                            | Cuadros de búsqueda<br>(por nombre o por<br>usuario) |  |
|----------------------------------|--------|----|---------|----------------------------|------------------------------------------------------|--|
|                                  |        |    | Usuario | Nombre completo            | EMail                                                |  |
| ) 🥐                              | 4      | 47 | 10000   | ACCOUNT OF A               | the state of the second second                       |  |
| ) 🔎                              | 4      | -7 | 101000  | Index - Ample of           | consideration.                                       |  |
| ) 🌶                              | uq.    | 4  | 11000   |                            | terroritation and                                    |  |
|                                  | 4      | =7 |         | Section of Contrast Action |                                                      |  |
|                                  |        | -  |         | 10/10/02/0200              | and the second second second                         |  |
| 0<br>0 0                         | 4      | -1 |         |                            |                                                      |  |
|                                  | 4<br>4 | -1 | -       | (0.00.0771000)             | and a second second second                           |  |

A través de los cuadros de búsqueda se puede filtrar la grilla para encontrar directamente un usuario, ya sea ingresando por ej su apellido o su usuario (cédula completa)

Opciones que puede realizar sobre un usuario

|             | Eliminar                  | Elimina al usuario. Esta opción solo podrá realizarse si el usuario no ha tenido actividad alguna en ningún módulo y dependencia. |
|-------------|---------------------------|----------------------------------------------------------------------------------------------------|
| <i>&gt;</i> | Restablecer<br>contraseña | Si el usuario olvida su contraseña a través de esta opción podrá recuperarla                                                      |
| 9           | Habilitar                 | Habilita al usuario EN TODOS los módulos de la dependencia                                                                        |
| 9           | Deshabilitar              | Deshabilita al usuario EN TODOS los módulos de la dependencia                                                                     |

Atención: Todas estas opciones deben utilizarse con cuidado ya que no se pueden revertir.

### **Opción Menú > Roles:**

Permite la gestión de Usuarios en la dependencia, definiendo a que módulos podrán acceder y que roles tendrán en dichos módulos.

| Dependencia<br>Sistema<br>Nombre<br>Usuano<br>Estado |              |         | 100                    |                                                  |     |
|------------------------------------------------------|--------------|---------|------------------------|--------------------------------------------------|-----|
|                                                      |              |         | main?eneg +            | Cuadro de búsquedas<br>Por Módulo                |     |
|                                                      |              |         | Nomber del insiano     |                                                  |     |
|                                                      |              |         | Documento de identidad | Nombre personal<br>Documento de identi<br>Estado | dad |
|                                                      |              |         | Todos 👻                |                                                  |     |
|                                                      |              |         |                        |                                                  |     |
|                                                      | На           | Usuario | Nombre                 | Sistema                                          | Rol |
|                                                      | на           | Usuario | Nombre                 | Sistema                                          | Rol |
|                                                      | на<br>9<br>9 | Usuario | Nombre                 | Sistema                                          | Rol |
|                                                      | на<br>9<br>9 | Usuario | Nombre                 | Sistema                                          | Rol |

| AGREGA | Asigna nuevo módulo/rol a un usuario              |
|--------|---------------------------------------------------|
| Ø      | Modificar asignación                              |
|        | Eliminar asignación                               |
| 9      | Habilitar o deshabilitar al usuario en el módulo. |

## Agregar nuevo usuario a un módulo:

Para agregar una nueva asignación a un usuario en un módulo primero seleccione el módulo

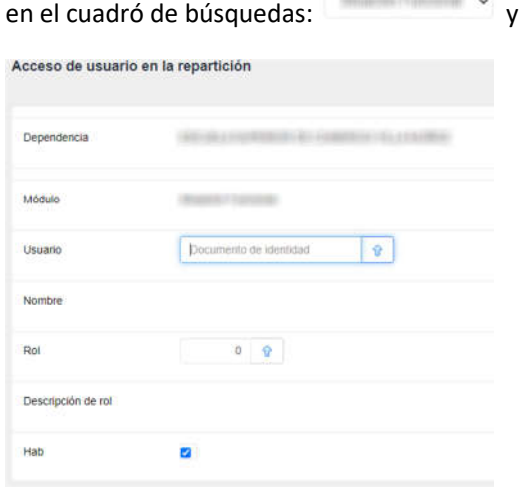

y luego haga click en el botón "Agrega"

En esta pantalla ingrese el usuario y que rol tendrá (el módulo debió haberlo seleccionado en la pantalla anterior).

Si no recuerda el documento o el código del rol puede ayudarse con el icono  $\widehat{v}$ .

También puede definir varios roles para un usuario en un módulo repitiendo este proceso y agregando los roles que se consideren necesarios.

#### Quitar acceso a un usuario para un módulo:

Si quiere deshabilitar a un usuario de modo que deje de acceder a un módulo puede deshabilitarlo haciendo click en el icono 🧖 .

Nota: Puede hacer click nuevamente en el mismo icono para volver a habilitarlo.